# Specifikacije i tehnički podaci po modelima

# Model: DVR-7504NSA

Hibrid DVR uređaj

Višestruko snimanje: manuelno, vremenski raspored, detekcija pokreta Mogućnost snimanja 4 kanala istovremeno Višerežimski rad: samo Analogni, hibridni ili samo IP režim Format kompresije H.264 USB 2.0 podrška za backup Praćenje sa udaljene lokacije Podržava operativne sisteme: Windows 2000 / XP / Vista / 7 / Mac OS 10.6 / 10.7 Podržava internet pretraživace: Google Chrome, Internet Explorer, Mozilla Firefox, Safari Snimanie u realnom vremenu: Analogni režim: 4 x AHD-M 25fps / 4 x 960H Hibridni režim: 2 x AHD-M (analogni) + 2 x 720P (digital) IP režim: 4 x 1080P / 8 x 720P Prikazivanie lokalni: maksimum 1 kanal (1 x 720P) Video ulaz: 4 x BNC, Video izlaz: 1x HDMI, 1 xVGA Audio ulaz: 4 kanala RCA Audio izlaz: 1 kanal RCA Alarm: ulaz nema / izlaz nema Mreža: RI45 10M/100M PTZ kontrola:1 x RS485 Procesor: HI3520D USB 2.0 prikljucak: x 2 HDD: 1 SATA (max 6TB) Napon: DC 12V/2A Dimenzije: 300x45x230 mm Miš u sklopu HDD se ne isporučuje sa uređajem Radna temperatura: 0°C - 55°C NAPOMENA: Uređaj ne podržava Onvif 2.0 protokol za komunikaciju sa IP kamerama! Podržava IP kamere sa XM platformom.

# UPOZORENJE

DVR uređaj je zabranjeno koristiti na TV uređaju na koji je istovremeno priključena kablovska, satelitska ili druga ksterna antena. U suprotnom, nastala oštećenja ne potpadaju pod garanciju.

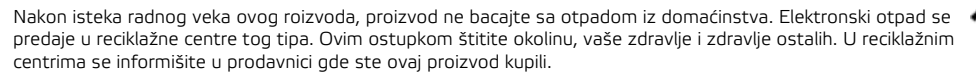

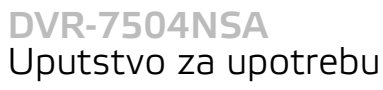

Prednji panel:

Pre prve upotrebe pročitajte ovo uputstvo i sačuvajte ga. Originalno uputstvo je pisano na engleskom jeziku.

Ovaj uređaj nije predviđen za upotrebu licima sa smanjenom mentalnom ili psihofizičkom mogućnošću, odnosno neiskusnim licima uključujući i decu. Ova lica mogu da rukuju ovim proizvodom samo u prisustvu lica odgovornog za ta lica. U slučaju dece preporučuje se konstantan nadzor, da se deca ne bi igrala snjim.

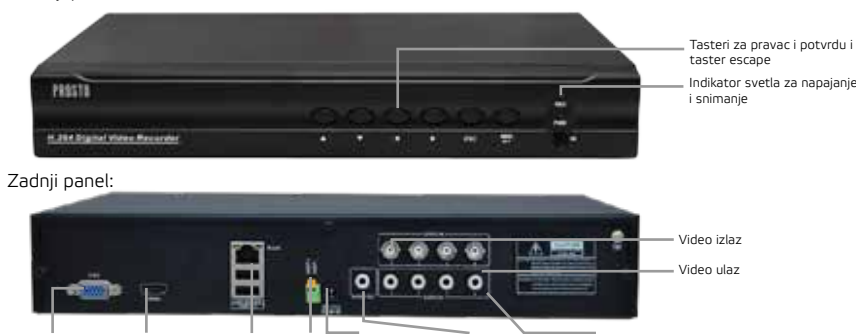

VGA izlaz HDMI izlaz USB2.0/network RS485 Napajanje Audio izlaz Audio ulaz

## Video i audio ulaz/izlaz:

Video ulaz mora biti PAL BNC (1.0VP-P,75Ω). Kablovi za video prenos treba da budu visokog kvaliteta, podalje od elektro magnetnih ometanja i da izbegavaju kablove visokog napona. Video izlaz je podeljen na PAL BNC (1.0VP-P,75Ω), VGA izlaz i HDMI izlaz. Audio ulaz je BNC konekcija. Kablovi za audio prenos treba da budu visokog kvaliteta, podalje od elektro magnetnih ometanja i da izbegavaju kablove visokog napona.

Uključivanje uređaja: Priključiti kabel za napon i uređaj će se automatski uključiti, indikator svetlo za napon će početi da svetli i čuje se kratak ton. Kada počne da svetli video indikator svetlo odgovarajućeg kanala, DVR radi normalno.

Isključivanje uređaja: Uređaj se isključuje preko glavnog menija Main Menu-> Advanced -> Logout -> Shutdown. Ako se DVR isključi usled nestanka struje, automatski će backup-ovati video i vratiti se u normalan režim rada kada se struja vrati.

Prijavljivanje (Login): Kada se DVR pokrene, korisnik mora da se prijavi (uloquje), pri čemu sistem odobrava funkcije u zavisnosti od korisnika koji se prijavljuje. Korisnici se dele na tri grupe: admin, guest i default. Admin je korisnik kojem su odobrene sve funkcije, standardno korisničko ime je "admin" dok je standardna lozinka prazno polje. Guest i default korisnici imaju odobrenja preview i videoplayback (pregled i reprodukcija). Šifre od admina i guest korisnika mogu da se menjaju dok njihova odobrenja ne mogu. Default korisniku mogu da se menjaju odobrenja ali šifra ne. Napomena: Ako se šifra pogresi tri puta, uključiće se alarm, a ako se pogreši pet puta sistem će se zaključati (kada se sistem resetuje ili kada prođe 30 minuta, sistem će se otključati automatski).

# Pregled ekrana:

U preglednom režimu, desnim klikom na miš dobijate desktop shortcut menu (skraćeni meni). Skraćeni meni sadrži: main menu (glavni meni), record mode

(režim snimanja), playback (pregled snimljenog materijala), PTZ control, high speed PTZ, alarm izlaz, color setting (podešavanje boja), izlazna podešava-

. nja,logout (odjavi se), view 1/4/8/9/16 screens (prikaz 1/4/8/9/16 kanala). Glavni meni: Kada se ulogujete, glavni sistemski meni će biti prikazan na

sledeći način:

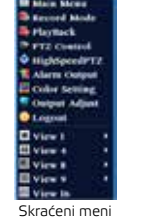

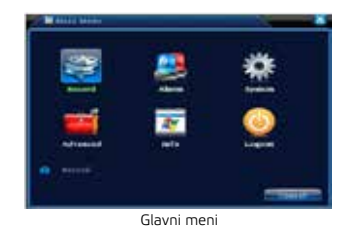

# Record (Režim snimania)

Molimo proverite trenutni status kanala: prazno polje znači da nije podešeno snimanje za taj kanal, puno polje znači da je snimanje podešeno na tom kanalu.

Za pristup režimu snimanja koristite desktop skraćeni meni i pritisnete Record Mode.

Schedule: Snimanje po konfiguraciji. Manual: Kliknite na "All", da bi kanal snimao bez obzira na status. Stop: Kliknite na "Stop" i snimanje se zaustavlja bez obzira na status.

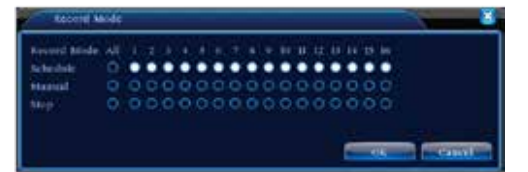

#### Pecord confin (Konfiguracija snimanja)

Podesite parametre snimania u nadzornom kanalu. Idete preko skraćenog menija (desni klik) Main Menu->Record->Record->Record Config da biste podesili konfiguraciju snimania. Standardno podešavanje je 24 sata neprekidnog snimanja.

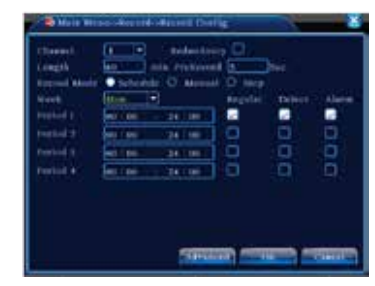

**Channel:** Izaberite odgovarajući broj kanala da podesite kanal. Izaberite opciju "All" da postavi sve kanalo

Redundancy: Ova funkcija vam omogućava da snimate backup na dva hard diska. Length: Postavite vremensku dužinu svake video datoteke. 60 minuta je standardna dužina. Record Mode: Režim snimania: konfigurisano, manuelno i zaustavlianie. Schedule: Nameštanie tipa nadzora (redovan, detektovanie pokreta i alarm) u određenom vremenu. Manual: Kliknite na "All" i odaberite kanal za snimanie bez obzira na niegovo podešavanie. Stop: Kliknite na "Stop" da se zaustavi snimanie kanala bez obzira na njegovo podešavanje Period: Postavite kada da se započne snimanje datog kanala, snimanje će se vršiti samo u datom vremenu

Recording Type: Tip snimanja: regular (redovno), detect (detekcija) ili alarm **Regular:** Izvršite redovno snimanie u određenom vremenskom periodu. **Detection:** Snimanie pokreće "motion detect" (detekotovanie pokreta), "camera mask" ili "video loss" signal (gubitak video signala). Alarm: Snimanie pokreće spolini signal alarma.

Playback (reprodukcija snimljenog materijala): Postoje dve metode reprodukcije snimljenog materijala na hard disku. Preko desktop shortcut menu (skraćenog menija) ili preko glavnog menija. Majn menu->Record->Plavback. Hard disk koji snima video mora da bude podešen na read-write ili read-only.

## Plavback -> backup (snimanie reprodukcije):

**Detect:** Detektovanje instalirane memorije priključene za DVR, kao što su hard disk ili univerzalni disk Erase: Odaberite fail za brisanie i kliknite na Erase za brisanie. Stop: Zaustavite Backup Backun: Kliknite Backun i iskočiće novi prozor tu možete da odaberete šta ćete da backup-ujete po tipu, kapalu, i vremenu backup-a

#### Output alarm (Izlaz za alarm)

Molimo proverite trenutni status kanala: prazno polie znači da alarm nije u aktivnom staniu, puno polie znači da je alarm u aktivnom staniu. Možete da koristite desktop meni ili kliknite na priručni meni Main Menu->Alarm Function->Alarm Output da udete u interfeis izlaza za alarm.

#### Motion detect (Detektovanie pokreta)

- Izaberite Main Menu->Alarm->Motion Detect Sada ste ušli u interfejs za podešavanje detektovanja pokreta. Izaberite iedan kanal i podesite nivo osetliivosti, zatim podesite vremenski period kada da alarm radi. - Kada je u stanju alarma, DVR može preuzeti mere: alarmni izlaz, snimanje, PTZ aktivacija, snepšot, prikazivanje poruke, slanje e-pošte i bazer. Postavi parametre ostalih kanala prateći prethodne korake.

#### Main Menu->System->Encode (Enkod podešavanja)

| hannel          | 1             |   |              |    |
|-----------------|---------------|---|--------------|----|
| impression      | 16264         | - | THE STREET   | •  |
| 2solution -     | contenentary. | • | (ocupresses) | Ð  |
| none kalectes)  | 25            |   | (in)         |    |
| SIL BARE TYPE   | Vin-          | - | (Vile-       | •  |
| quality         | Orient        |   | Giskinste    |    |
| nie manorich/m) | 10            |   | ma           | -  |
| Franie Interval | 1             | • | Carrow and   | F. |
| video: Austio   | 0 0           |   | 0 0          |    |

Podešavanja video/audio parametra. Podesite parametre za svaki nezavisni kanal u levom delu, a kombinovane parametre (za sve kanale) u desnom delu.

Channel: Odaberite broj kanala. Compression: Standardna kompresija u H.264. Resolution: Rezolucija tipa: D1/HD1/CIF / OCIF Frame Rate: Podešavanjae FPS (Frames Per Second), odnosno freimova u sekundi, standardno 25/s.

Bit Rate Type: Možete da odaberete između fiksnog bit rate tipa i promenljivog. Kada odaberete promenljivi, imate mogućnost odabira još šest podešavanja kvaliteta slike.

Bit Rate: Podešavanie bit rate-a određuje kvalitet slike, što je veći bit rate kvalitet slike je veći, D1 (1000~1500kbps),CIF (384~1500kbps), QCIF(64~512kbps).

#### Main Menu->Record->Backup->Backup (pretraga i snimanie backup-a):

Remove: I Iklania ukucane atribute (informacije) Add: Prikaže vam failove koji se poklapaju sa podešenim atributima (informacijama) Start/Pause: Kliknite na start da se pokrene snimanje backup-a, klik pause za stopiranje snjmanja baskup-a **Cancel:** Tokom snimanja backup-a možete klikouti na cancel da biste izašli iz prozora i vršili druge funkcije.

## Main Menu->System->NetWork (Podešavanje mreže):

IP Address: Postavite IP adresu, Default: 192.168.1.10. Subnet Mask: Postavite kod za subnet masku. Default: 255.255.255.0. Gateway: Postavite gateway. Default: 192.168.1.1. Postavite IP adresu i opremu za ruter u istom mrežnom segmentu. Primer, ruter IP adresa je 192.168.1.1. i subnet maska je 255.255.255.0. prema standardnoj (default) vrednosti, generalno standardni (default) mrežni prolaz ie IP adresa rutera, pri tome unesite IP adresu rutera 192.168.1.10 u IE brovseru da biste posetili LAN opremu.

| Main Menu-      | system-s  | Retwork          |           | -8 |
|-----------------|-----------|------------------|-----------|----|
| Her Cent        | Wint New  | and 🕑 C          | DRUE HAAN |    |
| IP Address      | 192 101   | ( - 1 -          | - 60      |    |
| Subser Steek    | 293 228   | 5 255            |           |    |
| disternay.      | 192 - 103 | 6 - 1 <u>1</u> - | - 1       |    |
| Primary DHS     | .00       | ) <u> </u>       |           |    |
| Secondary DRS   | 0 0       | 0                |           |    |
| TCF Post        | 34567     |                  |           |    |
| HTTP Post       | 10        |                  |           |    |
| ns townhold     | D.        |                  |           |    |
| Transfer Policy | quality r | vefet *          |           |    |
|                 |           |                  |           |    |
|                 |           |                  | 06        |    |
|                 |           |                  |           |    |

## PTZ control (PTZ kontrola)

Operacije interfejsa, funkcije uključuju: PTZ kontrolu pravca, step, zum, fokus, iris, podešavanje rada, patrola između tačaka, patrolu puta, skeniranje ograničenja, pomoćni prekidač i prekidač za svetlo, nivo rotacija, itd. PTZ kontroli pristupate preko desktop skraćenog menija i pritisnete PTZ control Napomena: Dekoder A(B) linija se povezuje sa DVR A (B) linijom.

Kliknite na Main Menu->System->PTZ config, da biste podesili PTZ parametre. PTZ funkcije odlučuje PTZ protokol

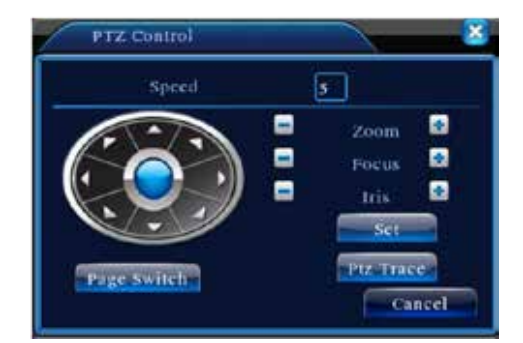

#### Režim rada (ChannelType)

Postoje tri vrste režima rada: analogni, digitalni i hibridni (analogni i digitalni). Za odabir režima idete na Main menu-> Setting -> System -> Digital -> ChannelType Tu možete da odaberete režim koji želite Nanomena: kombinacije su unapred definisane i nije ih moguće menjati po želji. Kombinacije zavise od modela DVR uređaja

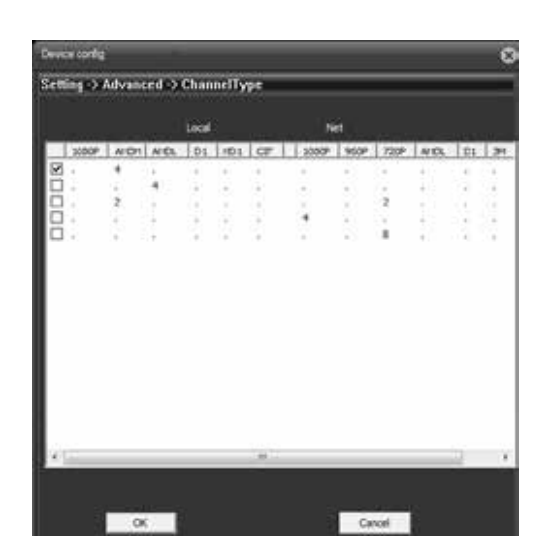

Ukoliko priključite IP kameru čija je rezolucija veća od maksimalno podržane rezolucije na DVR uređaju, na ekranu neće biti prenosa slike sa kamere.

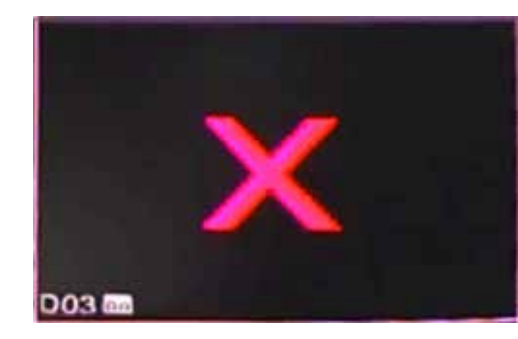

#### Digitalni i bibridni režim rada

Ako koristite dioitalni ili bibridni režim rada, da biste dodali kameru na neki od kanala morate da idete na Main menu-> Setting -> System -> Digital -> Digital channels

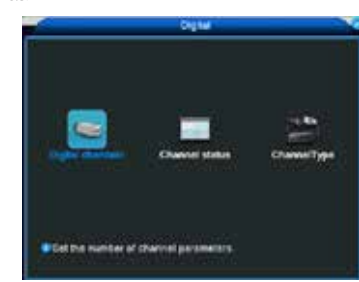

Upozorenie: Uređaj u digitalnom i hibridnom režimu podržava isključivo Onvif protokol za komunikaciju sa IP kameramal

#### Dodavanie kamere na kanal:

Enable - Štikliraite da biste omogućili dodavanie kamere na kanal Channel - Izbor broja kanala na kojem želite kameru

Connection mode (single ili multi) - Način povezivanja može biti singl i multi. Multi režim može naizmenično da prikazuje više kamera na jednom kanalu (10 sekundi minimum po prikazu)

**Delete -** Ukoliko želite da obrišete podešavanje za kameru odaberite kameru i kliknite delete

Add - Za dodavanje nove kamere, kada kliknete Add otvoriće se novi prozor za podešavanje (slika ispod)

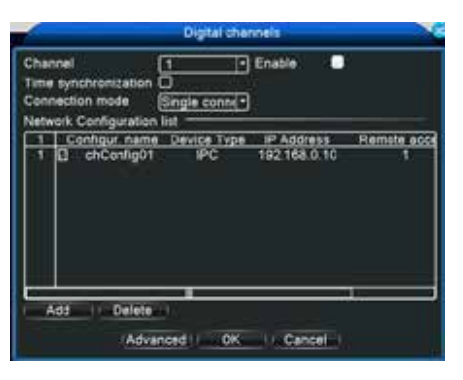

Pritisnite [search] da pokaže sve uređaje koji su priključeni u LAN mreži i kliknite na kameru koju želite da podesite na izabran kanal. Configure name - Naziv kamere (primer: kancelarija, dvorište, itd.) Device Type - Može biti IPC, DVR i HVR Protocol - Podrazumevano ie NETIP Remote access - Broi pristupa sa udaliene lokacije Stream - Podrazumevano je olavni stream, dodatni stream za sada ne podržava Device address - IP adresa kamere (IP kamera i DVR uređaja mora da bude u istom domenu) Port - Podrazumevani je 34567 Username - Korisničko ime Password - Lozinka

Gore navedeni podaci se konfigurišu posebno za svaku kameru u zavisnosti od proizvođača i modela. Za konfiguraciju kamera pogledajte njihovo uputstvo.

| nemon ecoss                       | 1                           | Stream   | Main Stream* |     |
|-----------------------------------|-----------------------------|----------|--------------|-----|
| Device address<br>Port<br>Usemame | 10.6.5.54<br>34567<br>admin | Password |              |     |
| 0 Device N                        | lame                        | MAC      | IP Address   | Per |